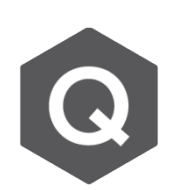

## 如何驗證因移動載重所造成的上舉?如何得 到車輛相對應的位置?

Â

## 啟用在移動載重 (moving load cases) 下的最大位移,以查看上舉。 查看車輛相對應的位置則可以使用 Moving Load Tracer。

從主選單點選 Results → Deformations → Deformed Shape

| Tree Menu 🛛 🕹 🕹 🕹       |  |  |  |
|-------------------------|--|--|--|
| Deformed Shape          |  |  |  |
| Load Cases/Combinations |  |  |  |
| CBCmax:                 |  |  |  |
| Step 👻                  |  |  |  |
| Displacement Velocity   |  |  |  |
| Acceleration            |  |  |  |
| Absolute Acceleration   |  |  |  |
| Components              |  |  |  |
| ODX ODY ODZ             |  |  |  |
| O DXY O DYZ O DXZ       |  |  |  |
| DXYZ                    |  |  |  |
| Local (if defined)      |  |  |  |
| Type of Display         |  |  |  |
| Deform 🛄 🔲 Undeformed   |  |  |  |
| Values Legend           |  |  |  |
| Animate Mirrored        |  |  |  |

- 選擇移動載重組合的最大載重情形,並檢查支承 在Z方向的位移。
- 2. 數值為正的Z方向位移代表在該支承處有上舉情形。

相對的·亦可以透過查看在 移動載重組合 (最小情形)的 支承反力的方式進行驗證。 追蹤導致最大上舉的車輛位 置·可透過Moving Load Tracer·此功能在Results > Moving Load > Moving Tracer。

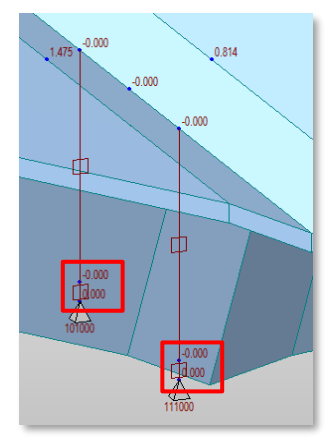

 在Moving Load Tracer的選單中·選取適當的 移動載重情形(最大值)

2. 輸入Key Node,也就是有最大上舉的節點。 查看反力部分亦遵循一樣的步驟,但只有支承的節 點可以被選作是Key Node。

| Moving Tracer 👻      | 🗽 Stage/Step Graph                                                                                                  | 🗮 Tendor                                                                                                    |
|----------------------|----------------------------------------------------------------------------------------------------|----------------------------------------------------------------------------------------------------|
| Reactions            |                                                                                                    |                                                                                                    |
| Displacements        |                                                                                                    |                                                                                                    |
| Truss Forces         |                                                                                                    |                                                                                                    |
| Beam Forces/Moments  |                                                                                                    |                                                                                                    |
| Plate Forces/Moments |                                                                                                    |                                                                                                    |
| Beam Stresses        |                                                                                                    |                                                                                                    |
| Batch Conversio      | n from MVLTRC to Static                                                                                             | Load                                                                                                    |
|                      | Moving Tracer *<br>Reactions<br>Displacements<br>Truss Forces<br>Beam Forces/Mo<br>Beam Stresses<br>Batch Conversio | Moving Tracer * Exage/Step Graph<br>Reactions<br>Displacements<br>Truss Forces<br>Beam Forces/Moments<br>Plate Forces/Moments<br>Beam Stresses<br>Batch Conversion from MVLTRC to Static |

NOTE: 建議查看上舉結果時是選取移動載重組合加上靜載重的組合。 點選 Write Min/Max Load to File,即可產生一\*.mct 檔案。透過 Tools → MCT command shell 中執行該檔案,車輛位置即會被以靜力載重 (static load) 的方式加入至現有的靜力載重情況 (static load cases) 中。